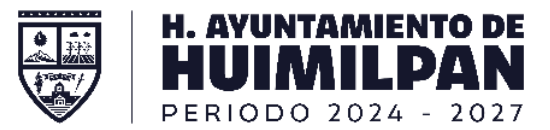

## GENERA TU FACTURA ELECTRÓNICA 4.0

्रिः

Para proceder a realizar la factura, deberá ingresar directamente en la página oficial www. huimilpan.gob.mx, en el apartado de Predial 2023, e ingresar a la opción 3. Genera tu factura electrónica. Será necesario que cuente con su recibo de pago, <u>:</u>@: pues deberá ingresar información que se encuentra en él. 🔇 oestadocuentapredialpaseconcer 🗴 🧤 Predial 2023 – Municipio de Huir 🗴 🔓 icono whatsapp - Búsqueda de 🤅 🗴 ← → C 🔒 huimilpan.gob.mx/predial-2023/ D A Invitade Paso 3: Genera tu factura electrónica. Dar clic **GENERA TU FACTUR ELECTRÓNICA** 

## Posteriormente, le mostrará la siguiente interfaz, aquí deberá ingresar los datos que se solicitan, al terminar deberá dar clic en Factura Recibo I O Invitado A No es seguro 170,239,150,100/coatl/hfacturarecibocfdi.asi Ingresar: La configuración de su pavegador debe permitir Ventanas Emerger **Clave CFDI** PORTAL DE FACTURACIÓN ELECTRÓNICA Serie **MUNICIPIO DE HUIMILPAN** Folio Facturación de Recibos CFDI Para identificar los conceptos que se solicitan dé clic en Clave CF Serie Folio Dar clic Factura Recibo Salir

Recuerda que estos datos los podrá encontrar en el recibo de pago sobre el cual requiere generar la factura.

## Identificación de datos para generar factura electrónica 4.0

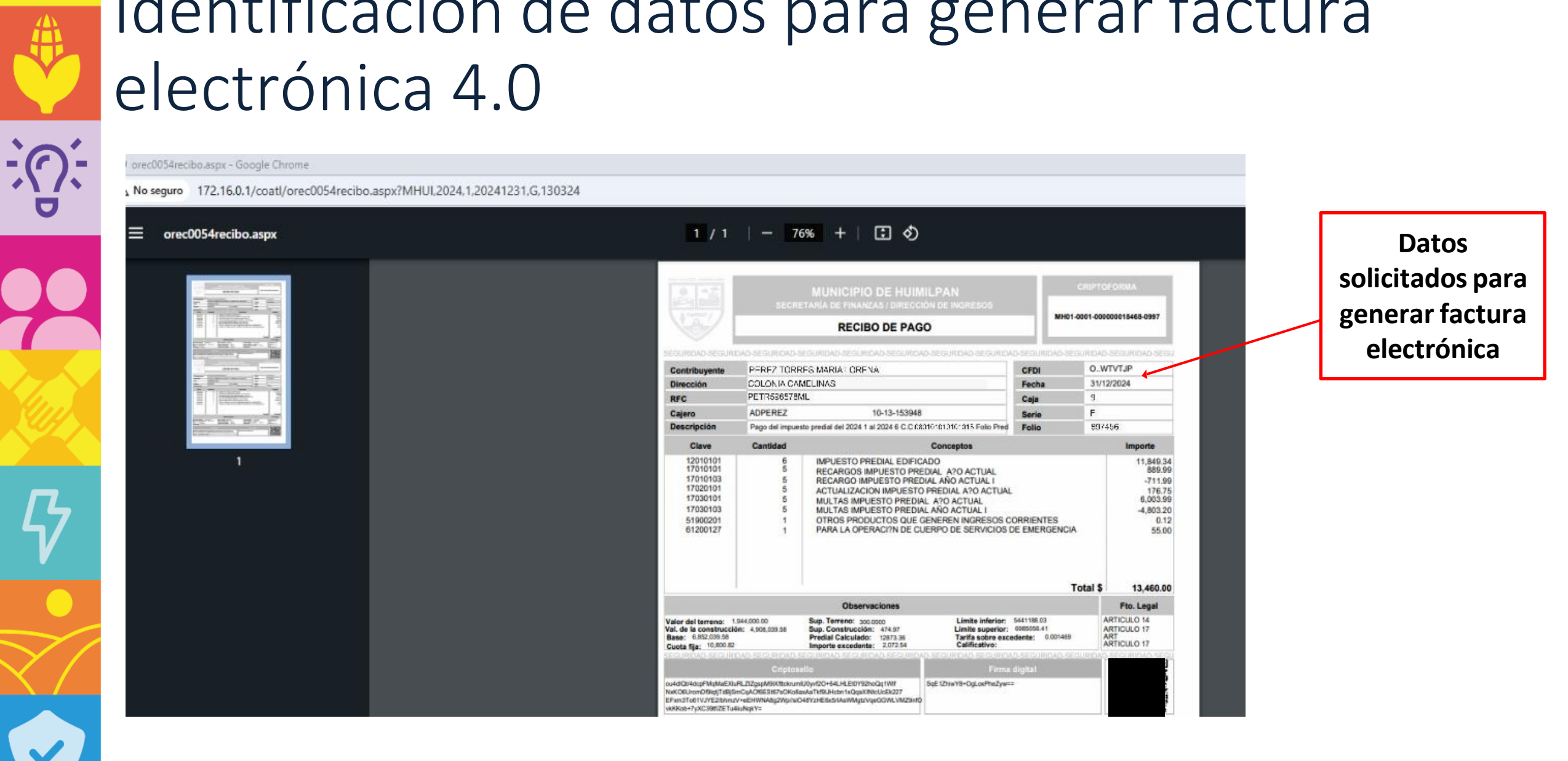

A continuación, podrá visualizar la siguiente interfaz, dentro de esta usted deberá ingresar los datos solicitados, es importante validar que se ingresen los datos como se muestran en su constancia de situación fiscal más

| actualizada                                                                                                    | ← → C 🔺 No es seguro   170.239.150.100/coatl/hagenerarcfdi.aspx?MHUI,1,20230124,G,97551,BEVEGA.86408 G Q 🖄 🖈 🗐 🔲 🚱 :                                                                                                    |
|----------------------------------------------------------------------------------------------------|----------------------------------------------------------------------------------------------------|
|                                                                                                    | Х<br>ФрегGOB                                                                                                    |
|                                                                                                    | 🖵 Generar Factura Electrónica                                                                                                    |
| Ingresar datos                                                                                                    | Can esta function positi<br>preversar ur factura<br>electrónica.<br>DATOS DE EEMISOR<br>MANOLPIO DE HUMILIPAN QUERETARIO V<br>DATOS DE RECEPTOR<br>B6408 Tipo de Persona Figura RFC (Sin espacio y/o caracter especial) MORDB40731H70 Filtro: Nombre Completo Consultar Persona                                                                                                    |
| <u><u><u></u></u><u></u><u><u></u><u></u><u></u><u><u></u><u></u><u></u><u></u><u></u><u></u><u></u><u></u><u></u><u></u><u></u><u></u></u></u></u> | Nombre Apellido Paterno Apellido Materno   Razón Social CURP   Calle Número Exterior Número Interior   Ciudad Estado [Entidad Federativa] País                                                                                                    |
| Dar Clic                                                                                                    | Forma de Pago Eta Donatarias No V Uso CFDI (Ninguno) Régimen Fiscal   Metodo de Pago Pago en una acita enhibición V + = 0 Poner Observaciones como Concepto No V Condiciones de Pago Régimen Fiscal V   01 Nome Devotorio Resolutiones Devotorio Devotorio Sectorio Sectorio                                                                                                    |
|                                                                                                    | Classical     Classical     Classical <t< th=""></t<> |
| Al terminar de                                                                                                    | eberá dar clic en <b>Generar Factura</b> .                                                                                                    |

## Aparecerá una ventana emergente en la cual le pregunta si desea generar la factura, al dar clic sobre aceptar, usted podrá visualizar lo siguiente:

| OperGOB             |                                              |                                                                           |                                  |                |  |  |
|---------------------|----------------------------------------------|---------------------------------------------------------------------------|----------------------------------|----------------|--|--|
| Factura<br>Generada | / 4121c7b0-8aa5-45ea-b129-<br>/ a02b70187345 | General XML Seleccionar PDF Exwork Corres C<br>Regresse                   | Correo Electrónico: Coporte@huin | nilpan.gob.roz |  |  |
|                     |                                              |                                                                           |                                  |                |  |  |
|                     |                                              | LOPEZ JUAREZ JUAN<br>HUIMILPAN, CENTRO<br>LOJUJ98684115H0<br>16-20-989654 | 080101010101010                  | Q<br>50699     |  |  |
|                     |                                              |                                                                           |                                  |                |  |  |

Al llegar a este paso, usted podrá descargar y/o enviar por correo la factura correspondiente a su pago.